## Learning Ally Audio App-Quick Guide

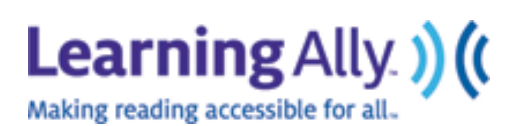

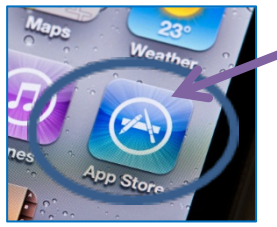

1. On your device, go to the "App Store." Search for "Learning Ally Audio" in the top right hand search bar. When it opens, hit "install"

2. Install the "Learning Ally Audio App" in just moments. \*Note you will need to have an iTunes account to download the App. Register <u>HERE</u> for free.

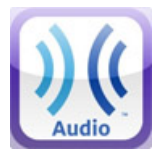

3. Once installed, go to the **Learning Ally Audio App** icon or hit "open" directly in the App.

- 4. Log-in with your username and password.
- Click on the "Download" tab to see audiobooks on your bookshelf. All audiobooks added from your online account at <u>www.learningally.org</u> show up in the "Download" tab.

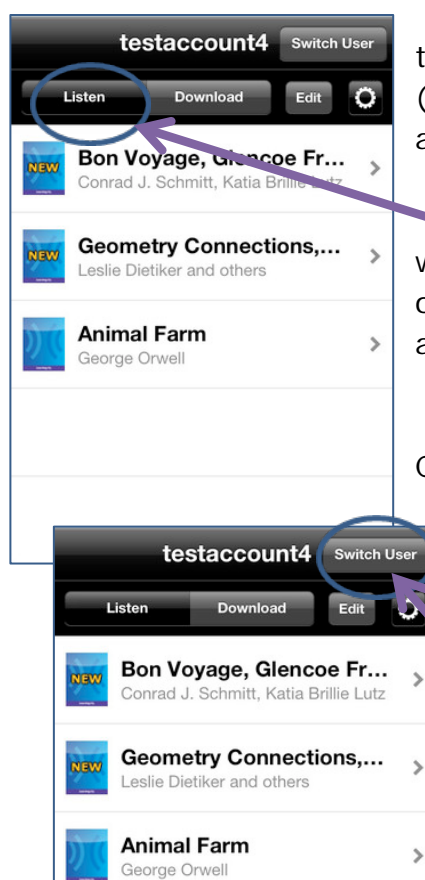

6. **Note:** You must be in a Wi-Fi zone to download books directly to the device. (You do not need to have Wi-Fi to read already downloaded titles.)

7. Once downloaded, all audiobooks will now appear in the "Listen" tab. Click on the "Listen" tab and select your audiobook.

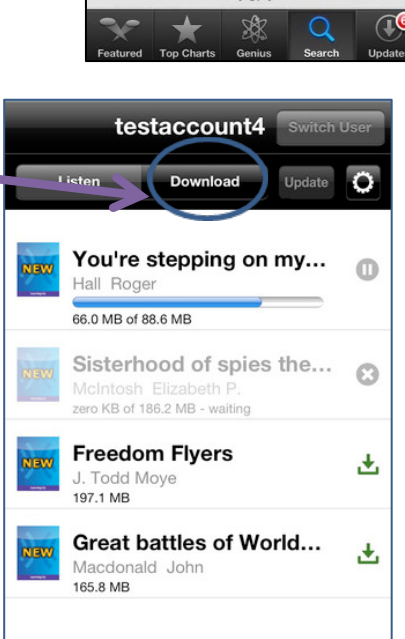

8. Once inside your audiobook, you may select the "Table of Contents" or "Page Number" to begin listening.

9. Select your page and start listening! 10. If

multiple users are sharing the device, go back

| testaccount4 Tat                                                   | ble of contents | Play |
|--------------------------------------------------------------------|-----------------|------|
| Geometry Connections, Version<br>Leslie Dietiker and others<br>TOC | Page Bookmark   |      |
| Level 1<br>Geometry Connections, Version 3.1                       | $\bigcirc$      | 0    |
| (Opening Announcements)                                            |                 |      |
| Level 1<br>Navigation Guide                                        |                 |      |

to the "Listen" tab and hit "Switch User" and "Log-In as Different User"

Need more help? Watch the Learning Ally Audio App Training Video: https://vimeo.com/user12095603/review/62245577/ac9a37989c or visit our support page at https://www.learningally.org/help-and-support/

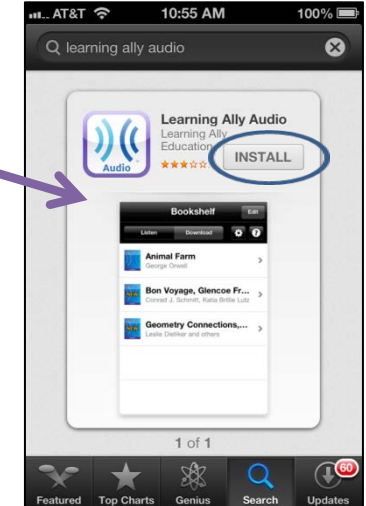